# 肯尼亚PVOC业务申请指南

## 一打开世标官网 www.wsct-cert.com

## 1 一一一点击首屏"COI/COC/PVOC验货"按钮;或右上角"肯尼亚pvoc业务"

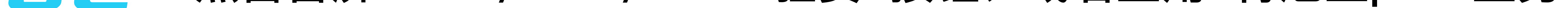

### 广告图片,进入业务申请系统

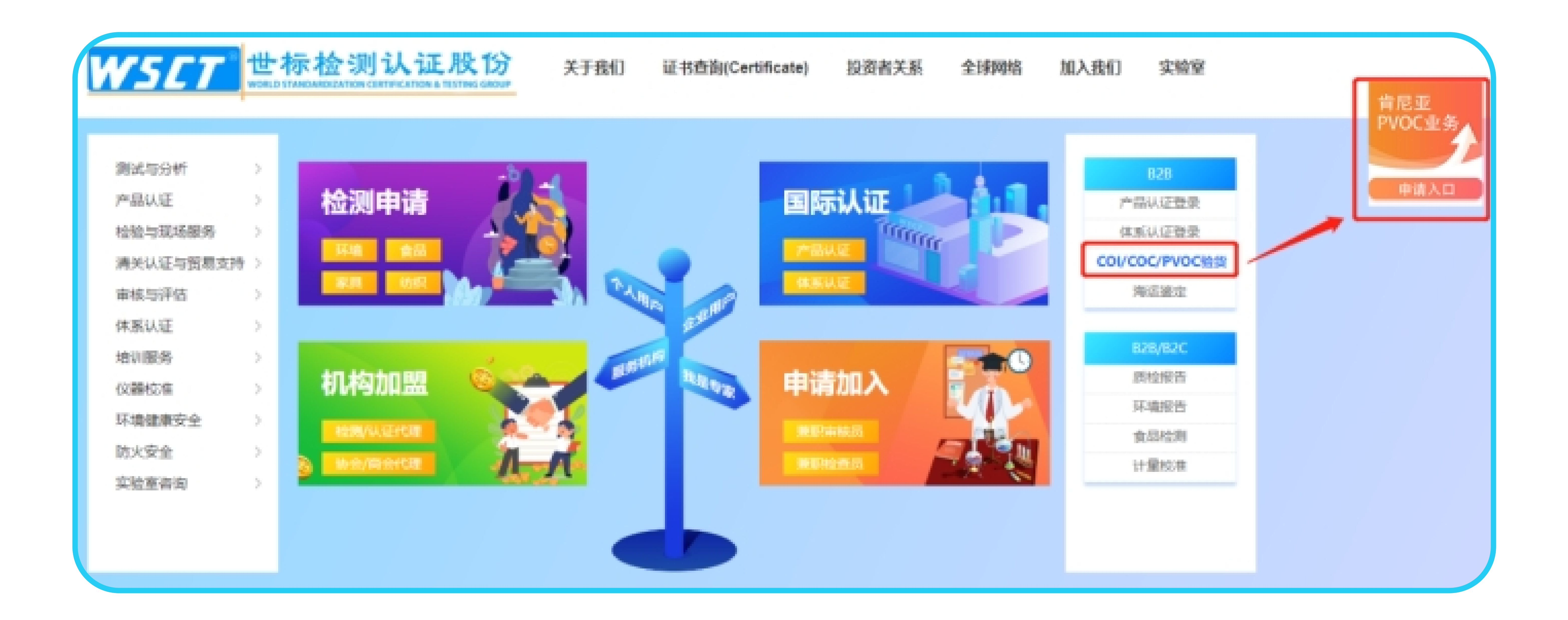

## 

| 世标验        | 战客户端系统                   |       |     | 世标验的              | 货客户端系统                 |     |
|------------|--------------------------|-------|-----|-------------------|------------------------|-----|
| 欢迎回        | <b>.</b><br>来,请登录您的账号。   |       |     | 请填写以下             | <sup>资料,</sup> 完成新客户注册 |     |
| 简体中文       | \$                       | -     |     | 简体中文              |                        | •   |
|            |                          |       |     | 用户名<br>ろ john     |                        |     |
| Ⅰ 用户名 / 邮箱 |                          |       |     | 由『箱               |                        |     |
|            |                          | 22    | 1   | john@outloogk.com |                        |     |
| ▲ 密码       |                          |       | 1 1 | 密码                |                        |     |
| ○ 验证码      | 「 b e - × /<br>C 点击图片可刷新 |       |     | 确认密码              |                        | 8-3 |
| - 记住我      |                          | 81427 |     | 验证码<br>♥ ecdb     | PEdh                   |     |
| 没有账号: 请注册  | 登录 →                     |       |     | 有账号? 请登录          | C 点击图片可刷新<br>注册 →      |     |
| 2          |                          | 1     |     |                   |                        |     |

## 

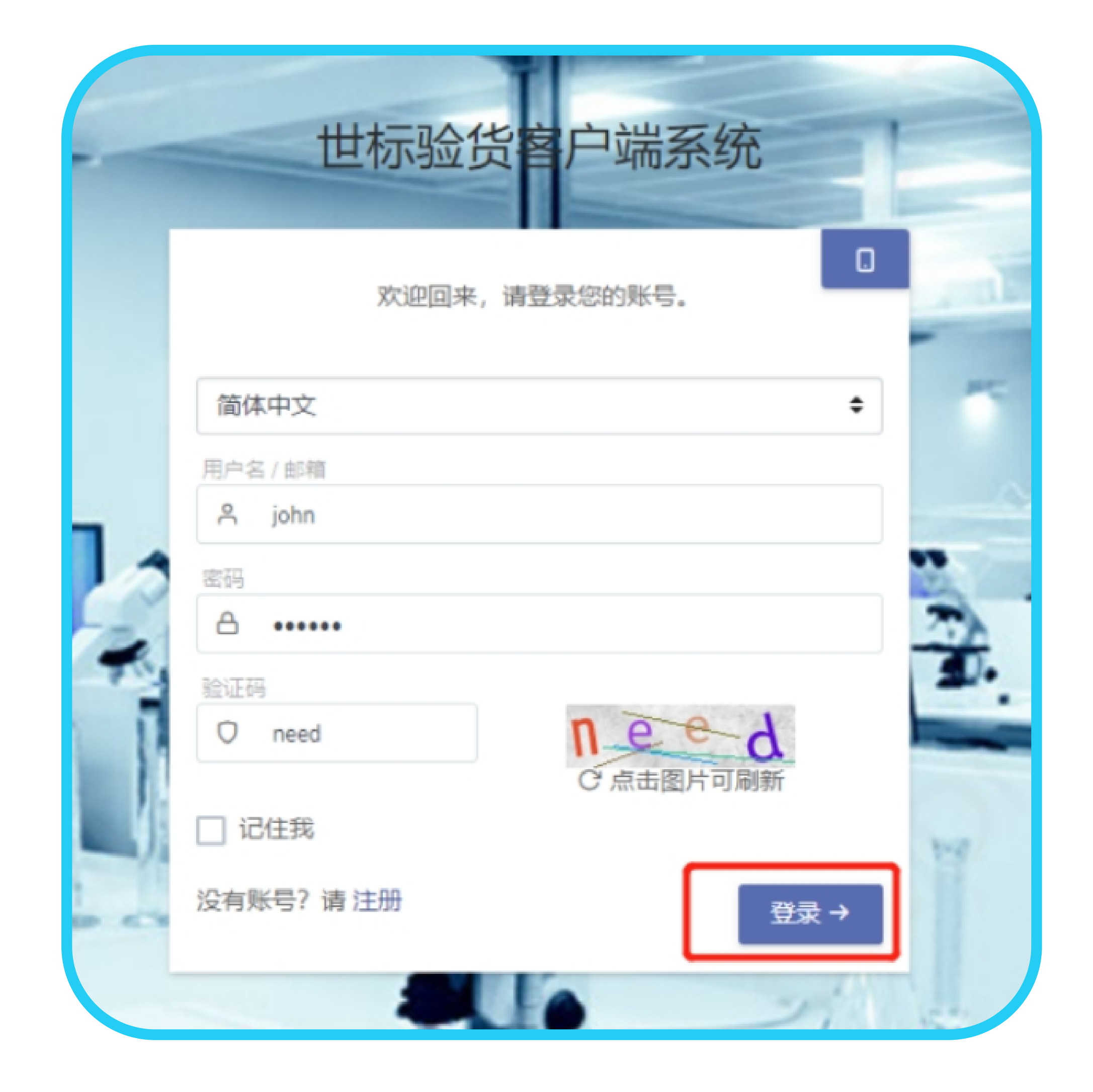

## 登录后会要求完善一些基本信息,如公司名称, 地址, 营业执照等, 最后保存。

## 3 二 点击填写认证申请书

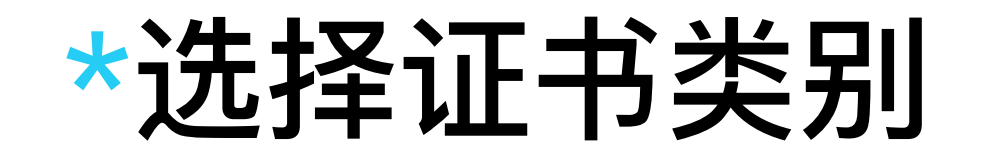

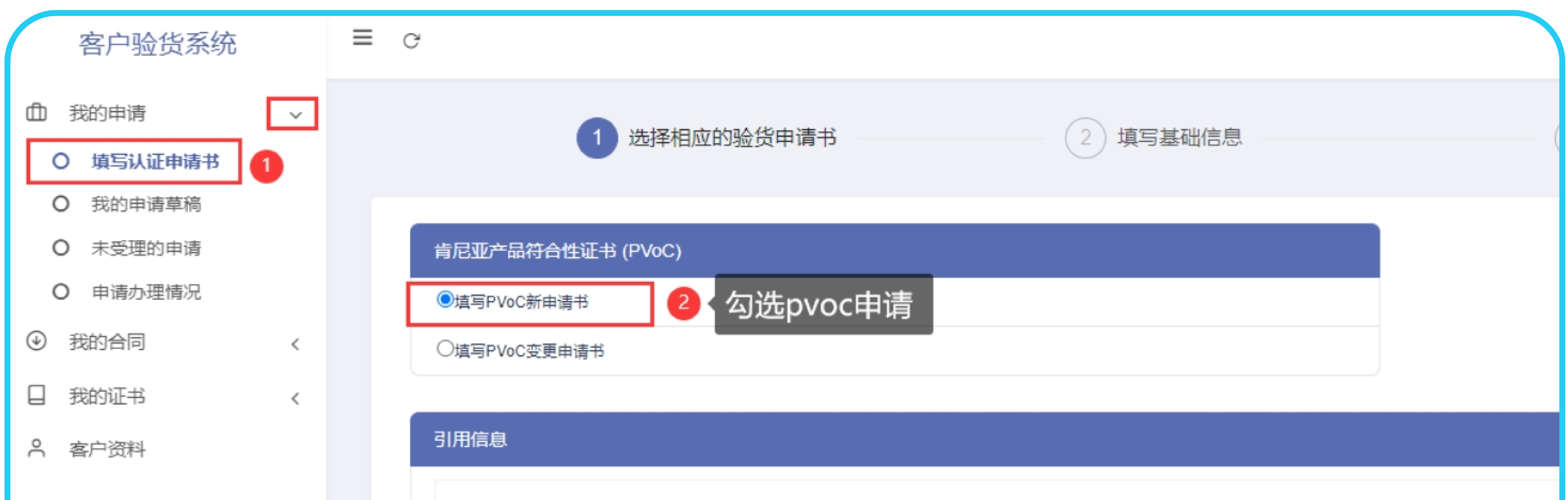

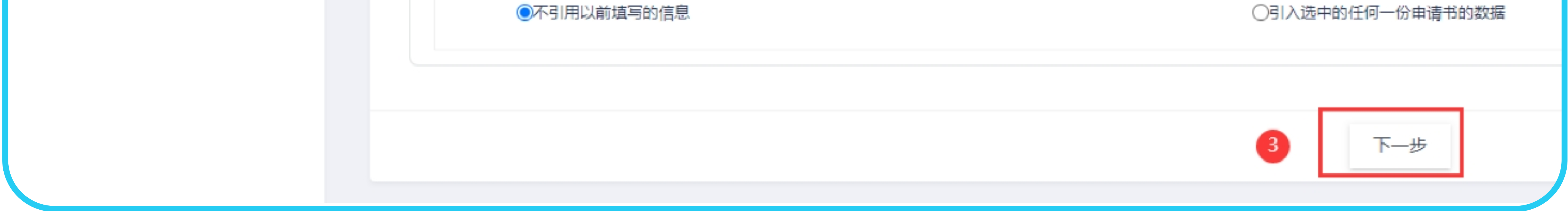

### \*根据页面提示填写基础信息,完后点"下一步"

| " 边拴申请类型:                                                       | ○ 肯尼亚PVOC - 符合性iE=                                                      | 书(COC) | ○ 肯尼亚PVOC - 产品注册证书(SoR) |    | )肯尼亚PVOC - 形式认可证书(S |
|-----------------------------------------------------------------|-------------------------------------------------------------------------|--------|-------------------------|----|---------------------|
| * 是否已获得IDF号码:                                                   | 〇已获得                                                                    |        | ○ 未获                    | 得  |                     |
| * 运输方式:                                                         | ○ 空运                                                                    | ○ 海运   | 〇陆运                     |    | ○ 多式联运              |
| * 出运方式:                                                         | ○ 整箱                                                                    | () 散货  | 〇拼箱                     |    | ○ 其他                |
| *邮件证书领取:                                                        | 〇进口商                                                                    | 〇出口商   | 〇皆领                     | 取  |                     |
| 验貨由清单所属附件上传・                                                    |                                                                         |        |                         |    |                     |
|                                                                 |                                                                         |        |                         |    |                     |
| 文件名称                                                            | 文件大                                                                     |        | 状态                      | 备注 | 操作                  |
| + 添加文件 ▲ 开<br>1、点击"添加附件"按钮,说<br>2、点击"开始上传"按钮,"<br>3、每次上传附件的大小不能 | 始上传<br>选择上传附件,并且选择"附件类型"。<br>"状态"栏显示为已上传时,表示该附件上传成现<br>能超过10M,否则无法正常提交。 | 边。     |                         |    |                     |

4. 支持的文件类型为jpg\_gif\_png\_bmp\_doc\_docx\_xlsx\_xls\_pdf\_txt\_zip\_rar.

#### 验货申请单基础内容快速填报:

| Ucr No.(信用证号):   |       |  |
|------------------|-------|--|
|                  |       |  |
| * 供应国:           | 起运国:  |  |
| 装运地点:            | 卸货地点: |  |
| IDF No.(进口清关编号): |       |  |

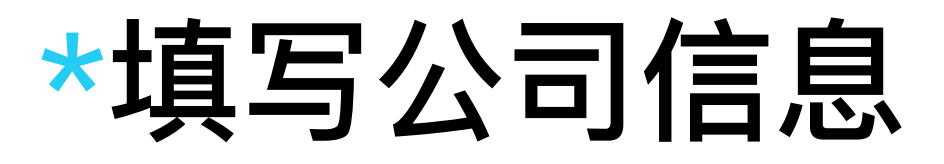

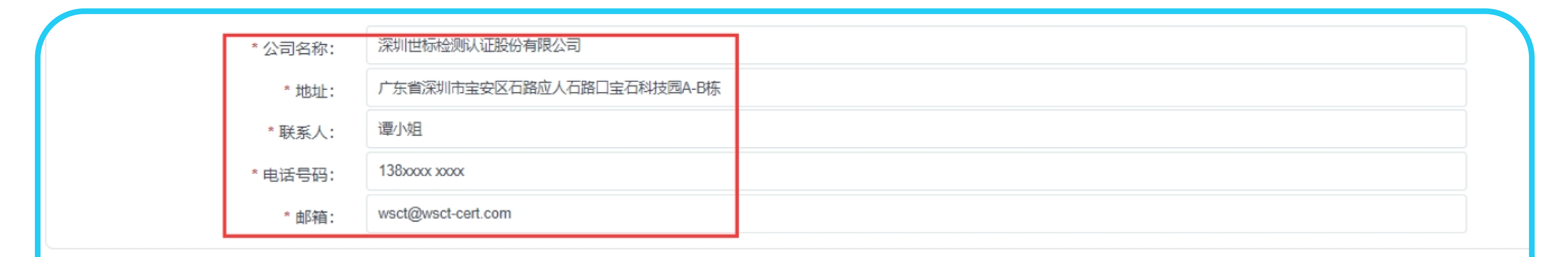

#### 进口商

| * 公司名称: | 深圳世际检测认证股份有限公司            |  |
|---------|---------------------------|--|
| *地址:    | 广东省深圳市宝安区石路应人石路口宝石科技园A-B栋 |  |
| * 联系人:  | 谭小姐                       |  |
| * 电话号码: | 138xxxx xxxxx             |  |
| * 邮箱:   | wsct@wsct-cert.com        |  |

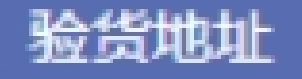

| * 工厂或仓库名称: | 深圳世标检测认证股份有限公司            |     |   |
|------------|---------------------------|-----|---|
| * 地址:      | 广东省深圳市宝安区石路应人石路口宝石科技园A-B栋 |     |   |
| * 联系人:     | 谭小姐                       |     |   |
| * 电话号码:    | 138xxxx xxxx              |     |   |
| * 由『箱:     | wsct@wsct-cert.com        |     |   |
| * 预计检验日期:  | 2022-04-30                |     |   |
|            |                           |     |   |
|            | L—步                       | 下一步 | , |

### \*填写产品信息(可手动填写,或从excel导入)

### 手动填写产品信息:可添加多条

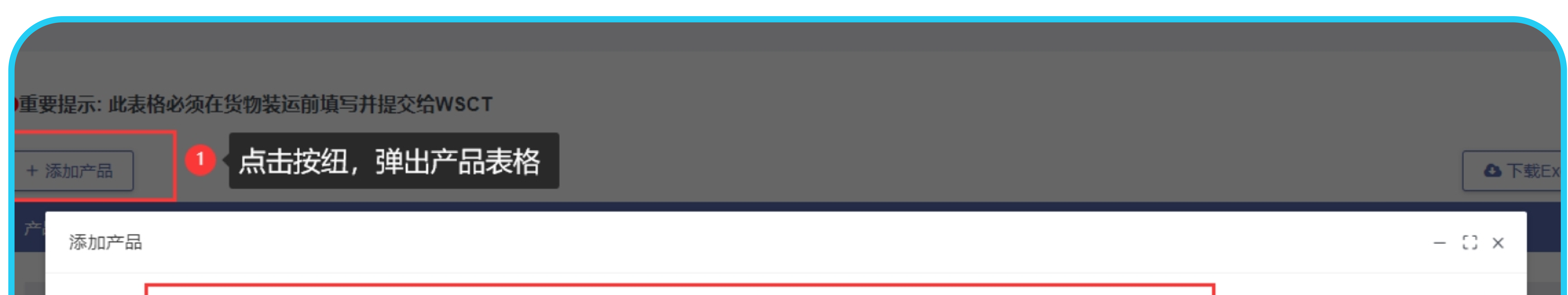

| * 海关编码: |                                  | 品牌:     |             |    |    |
|---------|----------------------------------|---------|-------------|----|----|
| * 型号:   |                                  | * 数量:   |             |    |    |
| * 单价:   |                                  | * 单位:   |             |    |    |
| * 货币:   | 请选择(Select)                      |         |             |    |    |
| * 货品描述: |                                  |         |             |    |    |
| 制造商名称:  |                                  |         |             |    |    |
| 制造商地址:  |                                  |         |             |    |    |
| * 原产地:  |                                  |         |             |    |    |
| * 货物状况: | 请选择(Select)                      | * 组装状态: | 请选择(Select) |    |    |
| 适用标准:   | 适用标准或参考文献                        |         |             |    |    |
| 可提供证书:  | 对应注册证书(SOR)/许可证书(SOL)/产品证书(PC)号码 |         |             |    |    |
|         |                                  |         |             | 提交 | 关闭 |

### 从excel表导入产品信息: 先下载我们的产品信息模板表

| 1 选择相应的验货申请书                           | 2 填写基础信息      | 3 填写公司信息       | 4 上传产品信息                                          |
|----------------------------------------|---------------|----------------|---------------------------------------------------|
| ●重要提示: 此表格必须在货物装运前填写并提交给WSCT<br>+ 添加产品 |               |                | <ul> <li>Download</li> <li>▲ 下载Excel模板</li> </ul> |
| 产品列表<br>海关编码 品牌 型号 数量 单价 货币            | 单位 俗品描述 制造商名称 | 制造商地址 原产地 货物状况 | 组装状态 话田标准 可提供证书 操作                                |
|                                        |               |                | 提交                                                |

### 在本地电脑把信息填充完整

| А          | В        | L                          | U                                                   | E          | F        | G                                               | Н                                                                                        | I                     | J                   | ĸ                 | L                  | IVI              | N                                                      | U                                                  |
|------------|----------|----------------------------|-----------------------------------------------------|------------|----------|-------------------------------------------------|------------------------------------------------------------------------------------------|-----------------------|---------------------|-------------------|--------------------|------------------|--------------------------------------------------------|----------------------------------------------------|
| HSCode     | Brand    | Model number               | Quantity<br>(mandatory<br>if unit price<br>entered) | Unit price | Currency | Unit<br>(mandatory if<br>unit price<br>entered) | Goods<br>description<br>(mandatory)                                                      | Manufacturer Name     | Manufacturer Addres | Country of origin | Goods<br>condition | Assembly state   | Applicable<br>standard(s) &<br>Normative<br>references | Nbr of<br>registration/Lie<br>nse /Product<br>cert |
| 8708940000 | ) FALMER | <mark>请填写%</mark><br>C-101 | 怒的产品信息<br>20                                        | 101        | USD      | pcs                                             | CONCRETE<br>PUMP SPARE<br>PARTS,<br>STEERING<br>LINK ROD<br>ASSEMBLY ,<br>14548815, SANY | EL ZAIRE FOR IMPORT & | YIWU YUKEXIANG IN   | 中国                | Reconditione       | Unassembled(CKD) | Manufacturer's<br>Specifications                       | N/A                                                |
|            |          |                            |                                                     |            |          |                                                 |                                                                                          |                       |                     |                   |                    |                  |                                                        |                                                    |

### 通过导入按纽上传到系统

|                    | 1 选择相应的验货申请书                                 | 2       | 填写基础信息  |                   | 3 填写公司信息 |      |      |      | 4 上传产品信息 |                                         |  |
|--------------------|----------------------------------------------|---------|---------|-------------------|----------|------|------|------|----------|-----------------------------------------|--|
| ●重要提示:此表<br>+ 添加产品 | 各必须在货物装运前填写并提交给                              | WSCT    |         |                   |          |      |      | ▲下载  | Excel模板  | <ol> <li>1</li> <li>▲ 导入产品清单</li> </ol> |  |
| 产品列表               |                                              |         |         |                   |          |      |      |      |          |                                         |  |
| 海关编码               | 品牌 型号 数量 单份<br>◎ 打开                          | ) 货币 单位 | 货品描述制造商 | A称 制造商地址 O 在图片由细索 | 原产地<br>× | 货物状况 | 组装状态 | 适用标准 | 可提供证书    | 操作                                      |  |
|                    | 组织 ▼ 新建文件夹                                   | A       | ~ 0     |                   | •        |      |      | 提交   |          |                                         |  |
|                    | <ul> <li>★ 快速访问</li> <li>OneDrive</li> </ul> |         |         |                   |          |      |      |      |          |                                         |  |

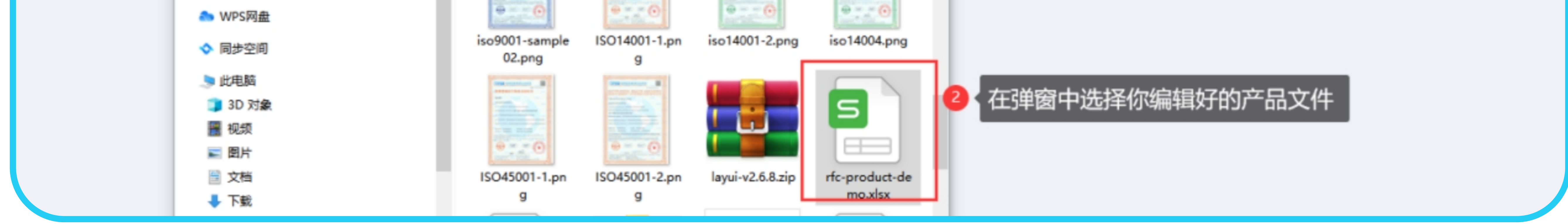

### 导入后就可以在产品列表下方看到刚导入的产品信息。最后最重要的一步,点击提交按纽,保存申请信息。

| 客户验货系统                                     |        | Ξ | G                           |      |               |              |                     |     |                |                         |                        |       |                  |                           |                                  |              | 简体中文  | 15<br>- 李杰<br>- 在线 |
|--------------------------------------------|--------|---|-----------------------------|------|---------------|--------------|---------------------|-----|----------------|-------------------------|------------------------|-------|------------------|---------------------------|----------------------------------|--------------|-------|--------------------|
| <ul> <li>① 我的申请</li> <li>③ 我的合同</li> </ul> | <<br>< |   | (                           | 1 选择 | 科应的验货         | 申请书          | ŝ                   |     |                | 2 填写基码                  | 出信息                    |       |                  | 3 填写公司信息                  |                                  | 4 上传产        | 品信息   |                    |
| <ul> <li>□ 我的证书</li> <li>ペ 客户资料</li> </ul> | <      |   | ●重要提示:此表格<br>+ 添加产品<br>产品列表 | 必须在货 | 的装运前填         | <b>镇写并</b> 摄 | ē交给WS(              | СТ  |                |                         |                        |       |                  |                           | •                                | 「載Excel模板    | ž 🔒 寻 | 入产品清单              |
|                                            |        |   | 海关编码<br>XXXXXXXXXXXXXX      | 品牌   | 型号<br>CC-1001 | 数量<br>33     | <b>单价</b><br>100.00 | 货币  | <b>単位</b><br>台 | 货品描述<br>333333333333333 | <b>制造商名称</b><br>东莞海尔集团 | 制造商地址 | <b>原产地</b><br>东莞 | 货物状况<br>New               | 组装状态<br>Partially Assembled(SKD) | 适用标准<br>3C认证 | 可提供证书 | 操作                 |
|                                            |        |   | 00000000                    | 华子   | C-101         | 20           | 101.00              | USD | $\uparrow$     | 华大区                     | 世标制造                   | 宝石    | 中国               | Reconditioned(Overhauled) | Unassembled(CKD)                 |              |       | 删除                 |
|                                            |        |   | 0000000                     | 华子   | C-101         | 20<br>上一步    | 101                 | USD | 个              | 华大区                     | 世标制造                   | 宝白    | 中国               | Reconditioned(Overhauled) | Unassembled(CKD)<br>提交           |              |       |                    |

## 一 5 – 您可以通过左侧菜单查看申请的办理情况及进度

| 客户野                                       | 验货系统       |   | E C              |
|-------------------------------------------|------------|---|------------------|
| <ul> <li>① 我的申请</li> <li>〇 填写认</li> </ul> | 身<br>人证申请书 | ~ | <b>申请办理情况</b> 列表 |
| <ul> <li>O 我的申</li> </ul>                 | 申请草稿       |   |                  |

| O 未受理的申请 |   | 关            | <b>键词</b>     | 关键词                  | <b>证书类型</b> 选择 | *        | 委托单 | 状态。远 | ¥    |         |
|----------|---|--------------|---------------|----------------------|----------------|----------|-----|------|------|---------|
| O 申请办理情况 |   |              |               |                      |                |          |     |      |      |         |
| □ 我的证书   | < |              | 序号            | RFC No.(委托单编号)       | 证书类型           | 申请自定义书标题 | 出口商 | 进口商  | 验货地址 | 委托单状态   |
| А 客户资料   |   |              | 1             | RFC-WSCT202111230002 | 肯尼亚(PVoC)      |          |     |      |      | 待审核检验报告 |
|          |   |              | 2             | RFC-WSCT202112070004 | 肯尼亚(PVoC)      | aaaaaaa  | aa  | bb   | сс   | 待确认     |
|          |   |              | 3             | RFC-WSCT202112140001 | 肯尼亚(PVoC)      |          |     |      |      | 已审核     |
|          |   |              | 4             | RFC-WSCT202201110001 | 肯尼亚(PVoC)      |          |     |      |      | 受理通过    |
|          |   |              | 5             | RFC-WSCT202201130001 | 肯尼亚(PVoC)      |          |     |      |      | Unkown  |
|          |   | 从 <b>1</b> 至 | J <b>5</b> ,总 | 共5条                  |                |          |     |      |      |         |